### Release 4.10.1

### <u>Assets</u>

• **Manage** – The purchase date and warranty expiration dates on the manage screen didn't match the dates on the Edit Asset screen. It was showing one day off.

| ONETOONE                        | Q. Search                    |                                         |                               |                      |                |         |        |                        |                 |             |              |
|---------------------------------|------------------------------|-----------------------------------------|-------------------------------|----------------------|----------------|---------|--------|------------------------|-----------------|-------------|--------------|
| Dashboard                       | Home > Assets                |                                         |                               |                      |                |         |        |                        |                 |             |              |
| 🛛 Sites 🔶                       | Assets (350 o                | f 350)                                  |                               |                      |                |         |        |                        |                 |             |              |
| 🗖 Assets 🗸 🗸                    |                              |                                         |                               |                      |                |         |        |                        |                 | -           |              |
| I Manage                        | G Search Assets              | - 1-10000000000000000000000000000000000 |                               |                      |                |         | -      | •                      | Columns         | Filter      | Y My Filter  |
| Assian                          | Manufacturer                 | ) Asset Class (                         | Assigned to First Name \$     | Assigned to Grade \$ | Held by User   | ¢ Turne | d In   | Warranty Expiration \$ | Purchase Date   | ¢ S         | ystem Status |
| III Turn In                     | Select                       | Select                                  |                               | Select               |                | ▼ Sele  | ct • 🗆 | From: X                | From:<br>To:    | ×           | × Active ×   |
| Print Labels                    | Dell                         |                                         | Fionna                        | 7                    | Fionna Cunah   | Yes     |        | 11/9/26                | 11/9/22         | Ac          | tive         |
| <ul> <li>Pulk Hedata</li> </ul> | Dell                         |                                         | Ulric                         | 8                    |                | Yes     |        | 11/9/26                | 11/9/22         | Ac          | tive         |
| Buik Opdate                     | Dell                         |                                         | Tannie                        | 5                    | Tannie Calabry | No      |        | 11/9/26                | 11/9/22         | Ac          | tive         |
| # Bulk Assign                   | Dell                         |                                         | Darius                        | 7                    | Darius Ridd    | No      |        | 11/9/26                | 11/9/22         | Ad          | tive         |
| Dashboard                       | Home > Assets > Edit "138570 | 520"                                    |                               | 4                    | bearch         |         | 1      | -/                     |                 |             |              |
| 🛛 Sites 🔶 🗲                     | Edit Asset                   |                                         |                               |                      |                |         |        |                        | 🖹 Print Label 🖋 | Tickets (1) | 🚨 Users      |
| 📮 Assets 🛛 🗸                    | Created by ItoT QA on 10/4/  | 22.11:31 AM Modified by                 | 11o1 QA on 10/24/22, 10:17 AM |                      |                |         |        |                        |                 |             |              |
| 🖽 Manage                        | - Asset Information          |                                         |                               | - Purchasing I       | nformation     |         |        |                        |                 |             |              |
| ## Assign                       | Asset ID                     | 13857620                                | 0                             | Purchasing Infor     | mation         |         |        |                        |                 |             |              |
| 🚓 Tum In                        | Description                  |                                         |                               |                      |                |         |        |                        |                 |             |              |
| Print Labels                    | Serial Number *              | 5WD890E421                              |                               | Warranty Expira      | tion 11/10/2   | 1026    | _/     |                        |                 |             |              |
| Bulk Update                     | Type *                       | Chromebook                              | *                             | Vendor               | Dell           |         |        |                        |                 |             |              |
| T Bulk Assign                   | Class                        | Select An Option                        |                               | Cost                 | 500            |         | /      |                        |                 |             |              |
| P1 Converge                     | Category                     | Select An Option                        |                               | PO Number            | 900873         |         |        |                        |                 |             |              |
| B Quick Add                     | Pool                         | Student Chromebook                      | ×                             | * Purchase Date      | 11/10/2        | 1022    |        |                        |                 |             |              |
| Inventory Audit                 | Manufacturer *               | Dell                                    | ×                             | Service Lite         |                |         |        |                        |                 |             |              |

**\*\*NOTE:** To display the warranty expiration and purchase date in manage screen, you will need to set the flags in the columns list Columns

|                 |                |      |               |   |        |   |               | Q (500    | irch |              |   |             |   |        |                                                                  |             |
|-----------------|----------------|------|---------------|---|--------|---|---------------|-----------|------|--------------|---|-------------|---|--------|------------------------------------------------------------------|-------------|
| Oashboard       | Home > Assets  |      |               |   |        |   |               |           |      |              |   |             |   |        | 1                                                                |             |
| 🛛 Sites 🔶       | Assets (3      | 50 o | f 350)        |   |        |   |               |           |      |              |   |             |   |        | 1                                                                |             |
| 🖵 Assets 🛛 🗸    | Q Search Asset | 5    |               |   |        |   |               |           |      |              |   |             |   |        | Columns Tilter                                                   | T My Filt   |
| Manage          | Asset ID       | *    | Serial Number | ¢ | Site   | ¢ | Site Category | Asset Typ | • •  | Manufacturer | ¢ | Asset Class | ¢ | Assig  | Vendor Created Date                                              | to Grade \$ |
| ╫ Assign        |                |      |               |   | Select | o | Select        | Select    | o    | Select       | 0 | Select      |   |        | Modified Date     Support End Date     Expected Replacement Date |             |
|                 | 13857625       |      | 5WD890E426    |   | QAHS   |   |               | Chromeboo | k    | Dell         |   |             |   | Steven | Warranty Expiration                                              |             |
| Inventory Audit | 13857626       |      | 5WD890E427    |   | QAHS   |   |               | Chromeboo | k    | Dell         |   |             |   | Ozzy   | IMEI Number SIM Card Number                                      |             |

# Release 4.10.1

• **Bulk Update** – The purchase date and warranty expiration dates on the manage screen didn't match the dates on the Bulk Update screen after process was run. The manage screen was showing one day off. This has now been fixed.

| Home > Assets > Bulk Update |                  |          |                               |                            |                             |
|-----------------------------|------------------|----------|-------------------------------|----------------------------|-----------------------------|
| Screen Size                 | Select An Option | •        |                               |                            |                             |
| Asset Condition             | Select An Option |          |                               |                            |                             |
| Asset Category              | Select An Option | *        |                               |                            |                             |
| Pool                        | Select An Option | *        |                               |                            |                             |
| Purchase Date               | 11/11/2022       | × Clear  |                               |                            |                             |
| Purchase Order No.          |                  |          |                               |                            |                             |
| Purchasing Information      |                  |          |                               |                            |                             |
| Service Life Months         |                  |          |                               |                            |                             |
| Last Active Date            |                  | × Clear  | CAUTION                       |                            |                             |
| Warranty Expiration         | 11/11/2026       | × Clear  | This cannot easily be undone. | Are vou sure vou want to c | proceed?                    |
| Vendor                      |                  |          | ONE TO ONE'                   | Drocand                    | Cancel                      |
| Asset Class                 | Select An Option |          | V alus                        |                            | Cancer                      |
| Description                 |                  |          |                               |                            |                             |
|                             |                  | Q Search |                               |                            |                             |
| Home > Assets               |                  |          |                               | 🕅 De                       | emo School District 🛛 💄 One |

#### Assets (810 of 1018)

| Q Search Assets   |                   |                             | Column              | s <b>T</b> Filter <b>T</b> M | Filters Export    | Print All |
|-------------------|-------------------|-----------------------------|---------------------|------------------------------|-------------------|-----------|
| Asset ID          | 🛊 Serial Number 🗍 | Modified Date 🚽 Last Active | Warranty Expiration | Purchase Date                | System Status 🛭 🗘 | Status    |
|                   |                   | From: X From: X             | From: X             | From: X                      | × Active ×        | Select    |
| dkdkdkdkdk        | 1017              | 11/11/22, 11:49 AM          | 11/11/26            | 11/11/22                     | Active            | Active    |
| mamamamamam       | 1018              | 11/11/22, 11:49 AM          | 11/11/26            | 11/11/22                     | Active            | Active    |
| kakakakakaka      | 1020              | 11/11/22, 11:49 AM          | 11/11/26            | 11/11/22                     | Active            | Active    |
| dksdfjdk          | 1021              | 11/11/22, 11:49 AM          | 11/11/26            | 11/11/22                     | Active            | Active    |
| test              | 1025              | 11/11/22, 9:52 AM           | 11/10/26            | 11/10/22                     | Active            | Active    |
| dkfjdslfksldkfjds | 1022              | 11/11/22, 9:40 AM           | 2/1/24              | 2/1/21                       | Active            | Active    |
| karen zuber       | 1024              | 11/11/22, 9:40 AM           | 2/10/26             | 2/26/22                      | Active            | Active    |

## Release 4.10.1

### Imports

• Asset Importer – The purchase date and warranty expiration dates on the manage screen didn't match the dates in the import file after process was run. The manage screen was showing one day off. This has now been fixed.

|                                                             |                                |                                |                        | -                 |                | - 6                    |                   |                                  |
|-------------------------------------------------------------|--------------------------------|--------------------------------|------------------------|-------------------|----------------|------------------------|-------------------|----------------------------------|
| Home > Import Assets                                        |                                |                                |                        |                   |                |                        | <b>2</b>          | emo School District 🛛 🛔 One to O |
| Asset Import                                                | er                             |                                |                        |                   |                |                        |                   | 🔀 Template                       |
| Import File *                                               | Choose File KarenA             | ssets (3).csv                  |                        |                   |                |                        |                   |                                  |
|                                                             |                                |                                |                        |                   |                |                        |                   |                                  |
| Notice: The system is se                                    | t so that an Asset's site will | follow the site of the assigne | B.                     |                   |                |                        |                   |                                  |
|                                                             |                                |                                |                        |                   |                |                        |                   |                                  |
| Save                                                        |                                |                                |                        |                   |                |                        |                   |                                  |
| aliant anna                                                 | Located as an extent           | Cites also at a series         | A second second second |                   |                | loopeneer construction | i Towarda in ange | Anna Chatra al anti anna a       |
| short_name                                                  | 1016                           | Sites.snon_name                | AssetTypes.snort       | name As           | TITUDE 2440    | 11/1/2022              | 1 purchase_date   | AssetStates.short_hame           |
| dkdkdkdkdkdk                                                | 1010                           | DES                            | Laptop                 | LA                | TITUDE 3440    | 2/1/2024               | 2/1/2021          | Active                           |
| mamamamamam                                                 | 1012                           | DUS                            | Laptop                 |                   |                | 2/1/2024               | 2/1/2021          | Active                           |
| kakakakakakaka                                              | 1020                           | DES                            | Laptop                 | LA                | TITUDE 3440    | 2/1/2024               | 2/1/2021          | Active                           |
| dksdfidk                                                    | 1020                           | DES                            | Lanton                 | LA                | TITUDE 3440    | 2/1/2024               | 2/1/2021          | Active                           |
| dkfidslfksldkfids                                           | 1022                           | DES                            | Lanton                 | LA                | TITUDE 3440    | 2/1/2024               | 2/1/2021          | Active                           |
| karen zuber                                                 | 1024                           | DES                            | Laptop                 | LA                | TITUDE 3440    | 2/10/2026              | 2/26/2022         | Active                           |
| test                                                        | 1025                           | DES                            | Laptop                 | LA                | TITUDE 3440    | 11/10/2026             | 11/10/2022        | Active                           |
| Home > Assets<br>Assets (810<br>Q Search Assets<br>Asset ID | of 1018)                       | •                              | Serial Number          | Modified Date     | 👻 Last Active  | ¢ Warranty Expi        | Columns Tilter    | My Filters                       |
|                                                             |                                |                                |                        | From:<br>To:      | X From:<br>To: | X From:                | X From:<br>To:    | × Active ×                       |
| dkdkdkdkdk                                                  |                                |                                | 1017                   | 11/11/22, 9:40 AI | A              | 2/1/24                 | 2/1/21            | Active                           |
| mamamamamam                                                 |                                |                                | 1018                   | 11/11/22, 9:40 AI | Л              | 2/1/24                 | 2/1/21            | Active                           |
| kakakakakakaka                                              |                                |                                | 1020                   | 11/11/22, 9:40 AM | Л              | 2/1/24                 | 2/1/21            | Active                           |
| dkedfidk                                                    |                                |                                | 1021                   | 11/11/22 0:40 43  | 4              | 2/1/24                 | 2/1/24            | A                                |

| Q Search Assets   |                  |                             | Colum               | ns Filter     | My Filters 📄 Expo |
|-------------------|------------------|-----------------------------|---------------------|---------------|-------------------|
| Asset ID          | \$ Serial Number | Modified Date - Last Active | Warranty Expiration | Purchase Date | \$ System Status  |
|                   |                  | From: X From:<br>To: To:    | X From: X           | From:<br>To:  | × Active ×        |
| dkdkdkdkdk        | 1017             | 11/11/22, 9:40 AM           | 2/1/24              | 2/1/21        | Active            |
| mamamamam         | 1018             | 11/11/22, 9:40 AM           | 2/1/24              | 2/1/21        | Active            |
| kakakakakaka      | 1020             | 11/11/22, 9:40 AM           | 2/1/24              | 2/1/21        | Active            |
| dksdfjdk          | 1021             | 11/11/22, 9:40 AM           | 2/1/24              | 2/1/21        | Active            |
| dkfjdslfksldkfjds | 1022             | 11/11/22, 9:40 AM           | 2/1/24              | 2/1/21        | Active            |
| karen zuber       | 1024             | 11/11/22, 9:40 AM           | 2/10/26             | 2/26/22       | Active            |
| test              | 1025             | 11/11/22, 9:40 AM           | 11/10/26            | 11/10/22      | Active            |
| thththththt       | 1016             | 11/11/22, 9:40 AM           | 11/1/22             | 2/1/21        | Active            |